# FELHASZNÁLÓI KÉZIKÖNYV

## A TERMELŐI SZERVEZŐDÉSEK 2023-2029. ÉVEKRE SZÓLÓ OPERATÍV PROGRAM 2025-2026 ÉVI MÓDOSÍTÁSÁRA IRÁNYULÓ TÁMOGATÁSI KÉRELEMHEZ

# Tartalomjegyzék

| 1. | Általános tá            | jékoztatás 2                                 |  |  |  |  |
|----|-------------------------|----------------------------------------------|--|--|--|--|
| 2. | Bizonylatvál            | atválasztó                                   |  |  |  |  |
| 3. | Benyújtó ált            | Italános adatok                              |  |  |  |  |
| 4. | Operatív pro            | ogram                                        |  |  |  |  |
| 4  | .1. Beavat              | kozások                                      |  |  |  |  |
|    | 4.1.1. Be               | avatkozás támogatási évenként                |  |  |  |  |
|    | 4.1.1.1.                | Kutatás, kisérleti termesztés6               |  |  |  |  |
|    | 4.1.1.2.                | Promóció, kommunikáció7                      |  |  |  |  |
|    | 4.1.1.3.                | Minőségtanúsítási rendszer8                  |  |  |  |  |
|    | 4.1.1.4.                | Eredménymutató adatok9                       |  |  |  |  |
|    | 4.1.1.5.                | Válságmegelőzési és –kezelési intézkedések10 |  |  |  |  |
|    | 4.1.1.6.                | Csatolmányok                                 |  |  |  |  |
|    | 4.1.1.7.                | Szokásos piaci ár igazolása12                |  |  |  |  |
|    | 4.1.1.8.                | Technikai tulajdonságok13                    |  |  |  |  |
|    | 4.1.1.9.                | Beruházás adatok14                           |  |  |  |  |
|    | 4.1.1.10.               | Egységköltség alapú elszámolás15             |  |  |  |  |
|    | 4.1.1.11.               | Személyzeti költség                          |  |  |  |  |
|    | 4.1.1.12.               | Környezetvédelem és éghajlat17               |  |  |  |  |
|    | 4.1.1.13.               | Energiatermelést érintő beruházások18        |  |  |  |  |
|    | 4.1.1.14.               | Eszköz vagy ingatlan bérlet19                |  |  |  |  |
|    | 4.1.1.15.               | Képzés, tanácsadási szolgáltatások19         |  |  |  |  |
|    | 4.1.2. Ér               | intett Termékek                              |  |  |  |  |
| 4  | .2. Költség             | vetés                                        |  |  |  |  |
| 5. | . EGYÉB CSATOLMÁNYOK 23 |                                              |  |  |  |  |
| 6. | NYILATKOZAT             |                                              |  |  |  |  |

# 1. ÁLTALÁNOS TÁJÉKOZTATÁS

Az operatív program módosítása iránti kérelem igénylésének előfeltétele, hogy az 1308/2013/EU európai parlamenti és tanácsi rendelet alapján elismeréssel rendelkező TSZ rendelkezzen az agrárpolitikáért felelős miniszter (a továbbiakban: miniszter) által az (EU) 2021/2115 európai parlamenti és tanácsi rendelet 1. cikk (2) bekezdése szerinti KAP stratégiai tervvel összhangban jóváhagyott operatív programmal.

Az (EU) 2021/2115 európai parlamenti és tanácsi rendelet 51. cikkének (1) bekezdésében foglaltaknak megfelelően a TSZT-k is igénybe vehetnek uniós támogatást a tagjaik nevében. Ezen esetben is az igénylés feltétele, hogy az 1308/2013/EU európai parlamenti és tanácsi rendelet alapján elismert TSZT rendelkezzen a miniszter által az (EU) 2021/2115 európai parlamenti és tanácsi rendelet 1. cikk (2) bekezdése szerinti KAP stratégiai tervvel összhangban jóváhagyott operatív programmal.

Operatív program módosítása iránti kérelmet akkor kell benyújtani, amikor a tervezett beavatkozás bármilyen adatában változás történik.

Például:

- tervezett költség módosul,
- tervezett eredménymutató (tagok száma, terület adatok, darabszámok),
- tervezett technikai paraméter módosul,
- tervezett beavatkozás végül nem valósul meg:
  - o ebben az esetben két lehetőség áll fenn
    - vagy évenkénti bontásban későbbi években kerül végrehajtásra
    - vagy teljesen kivezetésre kerül maga a beavatkozás az operatív programból.

#### FIGYELEM!

AZ "EGYÉB CSATOLMÁNYOK" PANELRE KÉRJÜK FELCSATOLNI AZ AGRÁRMINISZTÉRIUM ÁLTAL UTOLJÁRA JÓVÁHAGYOTT EGYSÉGES SZERKEZETŰ A VÁLTOZÁSOKAT MAGÁBA FOGLALÓ EXCEL FÁJLT.

## 2. BIZONYLATVÁLASZTÓ

Operatív program módosítás benyújtásához az aktuális végrehajtási évre vonatkozó "*Elfogadott operatív program módosítása iránti kérelem*" bizonylat kitöltését kell indítani.

A kitöltőfelület felépítése

1. Menüsáv

|    | × Kilépés                                       | A Hibák       | ★ Kitöltés menete  | <ul> <li>Ellenőrzés</li> </ul> | Mentés         | 😽 Beadás      | Nyomtatás | ٠ |  |  |
|----|-------------------------------------------------|---------------|--------------------|--------------------------------|----------------|---------------|-----------|---|--|--|
| 2. | A kérelemhez rögzíteni szükséges Panalek/Táblák |               |                    |                                |                |               |           |   |  |  |
|    | 🔺 Benyújtó ált                                  | alános adatol | 🛦 Operativ program | ı 💧 Dokumentu                  | ım feltöltés 🛛 | 🛦 Nyilatkozat |           |   |  |  |

#### 3. Hibalista

| × Kilépés | A Hibák |          | * Kitöltés menete | <ul> <li>Ellenőrzés</li> </ul>                       | Mentés | 😉 Beadás | Nyomtatás |  |  |
|-----------|---------|----------|-------------------|------------------------------------------------------|--------|----------|-----------|--|--|
|           |         | Súly \$  | Kód ≎             | ód ≎ Hibaszöveg ≎                                    |        |          |           |  |  |
|           |         | ٨        | 3039              | A mező kitöltése kötelezől - Telefonszám             |        |          |           |  |  |
|           | -       | <b>A</b> | 3039              | A mező kitöltése kötelező! - Szállítási költség (Et) |        |          |           |  |  |

Alapvető műveletek a felületen

A menüsávban található egyes gombok és jelölések

Kilépés – Visszalépés a főmenübe.

*Hibák* – A felületen található összes hibaüzenet megjelenítését szolgálja, a hiba súlyának megfelelő jelzéssel.

*Kitöltés menete* – Tájékoztató adatok az űrlap kitöltéséről, mikor, ki és milyen folyamatot kezdeményezett az űrlapon.

Ellenőrzés – Hatására lefutnak a beépített ellenőrzések. Javasoljuk gyakori használatát!

*Mentés* – A mentés gombra kattintva a kérelem adatai benyújtás nélkül tárolásra kerülnek (kilépés után is), később a kitöltés bármikor folytatható. Javasoljuk gyakori használatát!

Beadás – Hibátlan kérelem esetén aktív, funkciója a kérelem benyújtása.

*Nyomtatás* – A kitöltés közben kinyomtathatja a kérelem aktuális állapotát. A kinyomtatott "kérelem" nem benyújtható, csupán tájékoztató jellegű!

FIGYELEM! A kérelem kitöltése során az alábbi Mentés gomb használata javasolt, hogy a beírt adatok, valamint a feltöltött csatolmányok rögzítésre kerüljenek.

Az Ellenőrzés gombra történő kattintás után lefutnak a beépített ellenőrzések, javasoljuk a gyakori használatát a kérelem kitöltése során.

## 3. BENYÚJTÓ ÁLTALÁNOS ADATOK

*Támogatási azonosító (meghatalmazott): A* felületen a meghatalmazott adatai a Kedvezményezetti Nyilvántartási Rendszerből kerülnek megjelenítésre, módosításuk a "Kedvezményezetti nyilvántartási ügyek" menüpont alatt az adott eljárás indításával kezdeményezhető.

*Előtag (meghatalmazott):* A felületen a meghatalmazott adatai a Kedvezményezetti Nyilvántartási Rendszerből (a továbbiakban: KNyR) kerülnek megjelenítésre, módosításuk a "Kedvezményezetti nyilvántartási ügyek" menüpont alatt az adott eljárás indításával kezdeményezhető.

*Név (meghatalmazott):* A felületen a meghatalmazott adatai a KNyR-ből kerülnek megjelenítésre, módosításuk a "Kedvezményezetti nyilvántartási ügyek" menüpont alatt az adott eljárás indításával kezdeményezhető.

*Cégforma (meghatalmazott):* A felületen a meghatalmazott adatai a KNyR-ből kerülnek megjelenítésre, módosításuk a "Kedvezményezetti nyilvántartási ügyek" menüpont alatt az adott eljárás indításával kezdeményezhető.

*Támogatási azonosító:* A felületen a kedvezményezett adatai a KNyR-ből kerül megjelenítésre, megszemélyesített adat.

*Név:* A felületen a kedvezményezett adatai a KNyR-ből kerül megjelenítésre, megszemélyesített adat.

*Cégforma:* A felületen a kedvezményezett adatai a KNyR-ből kerül megjelenítésre, megszemélyesített adat.

*Név (kapcsolattartó):* A mező kitöltése kötelező! Kérjük, hogy olyan kapcsolattartót adjon meg, aki, ha kérdés merül fel, érdemben tud a kérelem adataival, valamint a csatolt dokumentumokkal kapcsolatban válaszolni.

*Telefonszám (kapcsolattartó):* A mező kitöltése kötelező! Kérjük, érvényes telefonszámot adjon meg!

*E-mail cím (kapcsolattartó):* A mező kitöltése kötelező! Kérjük, érvényes e-mail címet adjon meg és ügyeljen a felhasználónév@domain.domain formátumra!

## 4. OPERATÍV PROGRAM

Az agrárpolitikáért felelős miniszter által elismert, jóváhagyott operatív programmal rendelkező zöldség-gyümölcs termelői szervezetek és/vagy azok társulásai az intézkedés keretében a Nemzeti Irányító Hatóság által elfogadott operatív program módosítása iránti, 50/2023. (IX. 13.) AM rendelet 4. § (4) bekezdése szerinti operatív program módosítási kérelmet nyújthatnak be jóváhagyásra az Agrárminisztériumhoz.

*Termelői szervezet azonosító:* Az 1308/2013/EU európai parlamenti és tanácsi rendelet 152. cikke szerinti, a gyümölcs és zöldségágazatban – a 154. és 160. cikkben meghatározott feltételekkel – történő elismerésről szóló döntésben szereplő adatok alapján kerül megjelenítésre.

*Elismerés típusa:* Az 1308/2013/EU európai parlamenti és tanácsi rendelet 152. cikke szerinti, a gyümölcs és zöldségágazatban – a 154. és 160. cikkben meghatározott feltételekkel – történő elismerésről szóló döntésben szereplő adatok alapján kerül megjelenítésre.

*Elismerésről szóló döntés száma:* Az 1308/2013/EU európai parlamenti és tanácsi rendelet 152. cikke szerinti, a gyümölcs és zöldségágazatban – a 154. és 160. cikkben meghatározott feltételekkel – történő elismerésről szóló döntésben szereplő adatok alapján kerül megjelenítésre.

*Elismerésről szóló döntés kelte:* Az 1308/2013/EU európai parlamenti és tanácsi rendelet 152. cikke szerinti, a gyümölcs és zöldségágazatban – a 154. és 160. cikkben meghatározott feltételekkel – történő elismerésről szóló döntésben szereplő adatok alapján kerül megjelenítésre.

## 4.1. BEAVATKOZÁSOK

Az Agrárminisztérium által jóváhagyott egységes szerkezetű operatív program beavatkozásai kerülnek megjelenítésre a felületen.

*Beavatkozás típus:* Megszemélyesített adat az Operatív Program adatbázisból, nem szerkeszthető. Új beavatkozás rögzítése az "*Új felvitel"* gomb megnyomásával lehetséges. Amennyiben új beavatkozás került rögzítésre, egy választéklistából választható ki a beavatkozás típusa.

*Beavatkozás altípus:* Megszemélyesített adat az Operatív Program adatbázisból, nem szerkeszthető. Új beavatkozás rögzítése az "*Új felvitel"* gomb megnyomásával lehetséges. Új felvitel esetén a gördülő választéklistából választható a beavatkozás típus megadása után.

*Ágazati célkitűzés:* Megszemélyesített adat az Operatív Program adatbázisból, a mező értéke szerkeszthető. Új beavatkozás rögzítése az "*Új felvitel"* gomb megnyomásával lehetséges. Új felvitel esetén a gördülő választéklistából választható a beavatkozás típus megadása után.

*Beavatkozás azonosító:* Megszemélyesített adat az Operatív Program adatbázisból, nem szerkeszthető. Új beavatkozás rögzítése az "*Új felvitel"* gomb megnyomásával lehetséges. Új felvitel esetén a "Beavatkozás típus" és "Ágazati célkitűzés" megadásával egy folytatólagos sorszám jelenik meg a felületen.

*Beavatkozás megnevezés:* Megszemélyesített adat az Operatív Program adatbázisból, nem szerkeszthető. Új felvitel esetén az üres mező szerkeszthető.

*Támogatás formája:* Gördülő választéklistából választható ki a költség alapján alátámasztani kívánt támogatási forma. A támogatási forma lehet Költségvisszatérítés, Egységköltség és a kettő együttesen is rögzíthető Költségvisszatérítés/ Egységköltség.

*Elszámolás időszaka:* Gördülő választéklistából választható, hogy az elszámolni kívánt beavatkozáshoz tartozó időszak éves vagy többéves.

*Eredménymutató:* Megszemélyesített adat az Operatív Program adatbázisból kerül visszajelenítésre. Új felvitel esetén a beavatkozás típus illetve altípus alapján a lehet kiválasztani.

*Mutató mennyiség egysége:* Megszemélyesített adat az Operatív Program adatbázisból kerül visszajelenítésre. Új felvitel esetén a beavatkozás típus, altípus, valamint eredménymutató megadása után lehet kiválasztani.

*Érvényesség kezdete:* A kiválasztott beavatkozáshoz kapcsolódóan kérjük beállítani a dátum formátumú mezőbe a beavatkozás kezdetét, ami lehet az Operatív Program kezdő végrehajtási éve (2023.01.01. vagy későbbi kezdetű Operatív Program esetén az első végrehajtási év január 1.).

*Érvényesség vége:* A kiválasztott beavatkozáshoz kapcsolódóan kérjük beállítani a dátum formátumú mezőbe a beavatkozás végét, ami lehet az Operatív Program legutolsó végrehajtási éve (2029.12.31. vagy a beavatkozáshoz tartozó legutolsó végrehajtási év december 31.).

*Beruházás:* Gördülő választéklistából választható a beruházás jellegű beavatkozáshoz tartozó főkönyvi karton szerinti besorolás, amelyek alapján lehet a beavatkozással érintett tárgyi eszköz új eszköz, használt eszköz, új ingatlan, használt ingatlan.

## 4.1.1. BEAVATKOZÁS TÁMOGATÁSI ÉVENKÉNT

A "*Beavatkozás támogatási évenként*" panelen kerül megjelenítésre az adott beavatkozáshoz tartozó operatív program időszakai. Amennyiben módosítás történik a "*Módosítással érintett*" kiválasztó kockát ki kell jelölni. Módosítani a kérelmen belül a végrehajtási évet valamint az azt követő évet van lehetőség.

Végrehajtási év: Végrehajtási év, amelyre a kérelem vonatkozik.

Státusz: Megszemélyesített adat az Operatív Program adatbázisból, kerül visszajelenítésre.

Módosítással érintett: Kedvezményezett által kijelölhető mező.

*Mutató értéke:* Megszemélyesített adat az Operatív Program adatbázisból kerül visszajelenítésre. Az "*Eredménymutató*" és "*Mutató mennyiségi egysége*" mezők tényleges értékét kell megadni.

*Beavatkozás tervezett éves költsége (Ft):* Megszemélyesített adat az Operatív Program adatbázisból kerül visszajelenítésre. A mező értéke szerkeszthető. A mező értéke tartalmazza a beavatkozás költségét és az adminisztrációs költséget.

Adminisztrációs költség maximuma (Ft): Beavatkozás tervezett éves költéségének a 4%-os értéke kerül megjelenítésre.

*Beavatkozás tervezett éves költsége – adminisztrációs költség nélkül (Ft):* A beavatkozáshoz tartozó tervezett összeget kell feltüntetni.

*Adminisztrációs költség összesen (Ft):* A beavatkozással érintett tervezett adminisztrációs költséget lehet feltűntetni a mezőben. A mező értéke nem lehet magasabb az Adminisztráció költség maximuma (Ft) mezőben kiszámolt értéknél. Adminisztrációs költség megállapításánál figyelembe kell venni, hogy a Beavatkozás tervezett éves költsége (Ft).

Minden eredménymutató tag kijelölése: Amennyiben a kijelölt beavatkozással érintett minden tag, abban az esetben a panelen található gombra kell kattintani. FIGYELEM! Minden esetben először az érintett terméke(ke)t kell kijelölni ahhoz, hogy eredménymutató tagot ki lehessen választani. Az egyszerre kijelölt eredménymutató tagok ellenőrzést követően jelennek meg.

## 4.1.1.1. KUTATÁS, KISÉRLETI TERMESZTÉS

"Új felvitel" gomb megnyomásával van lehetőség sort felvenni a felületre.

*Típus:* Lehetőség van az egérrel történő kijelöléssel választani a "Kutatás", "Kísérleti termesztés" és akár mindkettő típus kijelölésére. Felhívom figyelmét, hogy a billentyűzet 'Ctrl' gomb megnyomásával egyszerre több típus is kiválasztható a felületen.

*Kutatási téma megnevezése:* A mezőbe kérjük a kutatási téma megnevezését feltűntetni, amely szerepel a Kutatási tervben.

*Kutatásban résztvevő személy:* Tudományos fokozattal rendelkező kutató-fejlesztő személy vagy kutatóhely nevét szükséges a mezőben feltűntetni.

*Kutatási, kísérleti termesztési terület:* A választólista alapján az kedvezményezett kiválasztja, hogy saját területen, vagy egyetemi területen történik a kutatás és/vagy kísérleti termesztés.

Saját terület: Kérjük felsorolni a kutatással, kísérleti termesztéssel érintett terület vagy területeket címmel (irányítószám, településnév, hrsz, blokkazonosító).

Egyetemi terület: Kérjük felsorolni a kutatással, kísérleti termesztéssel érintett terület vagy területeket címmel (irányítószám, településnév, hrsz, blokkazonosító).

#### 4.1.1.1.1. Csatolmányok

Tudományos fokozattal rendelkező kutató-fejlesztő személy vagy kutatóhely által ellenjegyzett kísérleti vagy kutatási terv és a választott módszerek és eszközök megfogalmazott célkitűzések tekintetében vett indokoltságának részletes bemutatása, az elérendő eredmények hasznosítási tervének – a célkitűzések megvalósulására figyelemmel – feltöltése kötelező!

"Új felvitel" gomb megnyomásával van lehetőség sort felvenni a felületre.

Dokumentum neve: Automatikusan rögzíti a dokumentum elnevezését.

*Csatolmány típusa:* A kutatási tevékenységhez kapcsolódó csatolmányok közül a következő választéklista tartalmazza a feltöltendő dokumentumok típusát:

- Kutatásban résztvevő személy tudományos fokozatának igazolása
- Kutatás és kísérleti termesztés indokoltságának részletes bemutatása
- Kutatási terv
- Hasznosítási terv

Amennyiben Kísérleti termesztés kerül kiválasztásra a választólistában kötelező a következő csatolmányok felcsatolása:

- A specifikus költségek számítása módszertana
- A számított specifikus költségeket, valamint a számítás alapjául figyelembe vett költségek szokásos piaci árnak megfelelését igazoló dokumentumokat.
- A kutatás, vizsgálat elemzőjének nyilatkozata, hogy a kutatás, vizsgálat, elemzés korábban általa más célra fel nem használt, saját, eredeti szellemi alkotása, vagy más személy szellemi terméke felhasználása esetén azt minden esetben szakszerű módon, hivatkozással ellátva idézte.

Feltöltött dokumentum ellenőrzése: A mező kitöltése minden esetben kötelező.

## 4.1.1.2. PROMÓCIÓ, KOMMUNIKÁCIÓ

Az (EU) 2021/2115 RENDELETE alapján a 46. cikk h) pontjában meghatározott h) a termékek promóciója és marketingje; e célkitűzések a 6. cikk (1) bekezdésének b), c) és i) pontjában meghatározott egyedi célkitűzésekhez kapcsolódnak beavatkozásokat, valamint a 47. cikk (1) f) promóció, kommunikáció és marketing, ideértve különösen az uniós minőségrendszerekkel és az egészséges táplálkozás fontosságával kapcsolatos fogyasztói ismeretek gyarapítására, valamint a piacok diverzifikációjára és konszolidációjára irányuló intézkedéseket és tevékenységeket tartalmazó beavatkozások adatait kell a panelen kitölteni.

*A beavatkozás célj(ai)ának kiválasztása*: Kedvezményezett tölti ki a feltűntetett választólista alapján, akár több is kiválasztható a 'Ctrl' billentyűzet segítségével:

a) az uniós mezőgazdasági termékek előnyeivel és az uniós termelési módszerekre alkalmazandó magas minőségi követelményekkel kapcsolatos ismeretek gyarapítása.

b) az Unióban a borágazattól eltérő ágazatokban előállított mezőgazdasági termékek és egyes feldolgozott termékek versenyképességének és fogyasztásának növelése, valamint ismertségük növelése az Unión belül és kívül egyaránt.

c) az uniós minőségbiztosítási rendszerek népszerűsítése az Unión belül és azon kívül. d) az Unióban előállított mezőgazdasági termékek és egyes feldolgozott termékek piaci részesedésének növelése, kiemelt figyelmet fordítva a legnagyobb növekedési potenciállal rendelkező harmadik országok piacaira.

e) adott esetben súlyos piaci zavarok, a fogyasztói bizalom elvesztése vagy egyéb konkrét problémák esetén annak elősegítése, hogy az Unió piacán helyreálljanak a rendes piaci feltételek.

f) a fenntartható termeléssel kapcsolatos ismeretek gyarapítása.

g) a fogyasztói ismertség növelése azon márkák, illetve védjegyek esetében, amelyeknek a jogosultjai a gyümölcs- és zöldségágazatban működő termelői szervezetek, termelői szervezetek társulásai, transznacionális termelői szervezetek, termelői szervezetek transznacionális társulásai és az e rendelet 31. cikkének (7) bekezdése szerinti leányvállalataik.

h) az uniós borok harmadik országbeli piacainak diverzifikálása, bővítése és megszilárdítása, valamint az uniós borok egyedi minőségének tudatosítása az érintett piacokon. A bor eredetére és márkáira való hivatkozás csak akkor megengedett, ha uniós borokra vonatkozóan harmadik országokban folytatott promóciós, kommunikációs és marketingtevékenységekhez társul.

i) a fogyasztók tájékoztatása a felelős borfogyasztásról.

j) a friss, illetve a feldolgozott gyümölcs- és zöldségfélék fogyasztásának előmozdítása az egészséges táplálkozással, a termékek tápértékével, kiváló minőségével és biztonságosságával kapcsolatos fogyasztói ismeretek gyarapítása révén.

#### 4.1.1.2.1. Csatolmányok

Promóció, kommunikáció és marketing esetén be kell nyújtani azt a dokumentumot, amely igazolja, hogy a beavatkozás az (EU) 2022/126 felhatalmazáson alapuló bizottsági rendelet 14. cikkében felsorolt célokat milyen módon szolgálja.

"Új felvitel" gomb megnyomásával van lehetőség sort felvenni a felületre.

Dokumentum neve: Automatikusan rögzíti a dokumentum elnevezését.

Csatolmány típusa: Promóció, kommunikáció és marketing tevékenységet bemutató dokumentum

Feltöltött dokumentum ellenőrzése: A mező kitöltése minden esetben kötelező.

#### 4.1.1.3. MINŐSÉGTANÚSÍTÁSI RENDSZER

Az (EU) 2021/2115 RENDELETE alapján a 47. cikk (1) bekezdés h) pontja alapján a nyomonkövethetőségi és tanúsítási rendszerek alkalmazása, különösen a végső fogyasztóknak értékesített termékek minőségének monitoringja alá tartozó beavatkozások, valamint a 47. cikk

(1) g) pontja alá tartozó uniós és nemzeti minőségrendszerek alkalmazásához tartozó beavatkozások esetén a felület kitöltése kötelező.

"Új felvitel" gomb megnyomásával van lehetőség sort felvenni a felületre.

*Tanúsítási rendszer típusa:* Válaszható a gördülő választéklista alapján, illetve kitölthető a mező a kedvezményezett által.

- IFS
- GLOBAL GAP
- ISO 9001
- ISO 14001
- egyéb: (kedvezményezett által kitölthető mező)

#### 4.1.1.3.1. Csatolmányok

Minőségtanúsítási környezeti és humánerőforrással kapcsolatos tanúsítási rendszerekhez kapcsolódó felkészülést, tanácsadást, rendszerfejlesztést, külső ellenőrzést és tanúsítást magában foglaló beavatkozások esetén be kell nyújtani az érintett rendszer leírását, a telephelyek, a termelők, és az érintett termékek felsorolását.

"Új felvitel" gomb megnyomásával van lehetőség sort felvenni a felületre.

Dokumentum neve: Automatikusan rögzíti a dokumentum elnevezését.

Csatolmány típusa: Rendszer leírása, telephelyek, termelők és az érintett termékek felsorolásával

Feltöltött dokumentum ellenőrzése: A mező kitöltése minden esetben kötelező.

## 4.1.1.4. EREDMÉNYMUTATÓ ADATOK

Egyes beavatkozástípusok esetén a kitöltése kötelező! Az összes tagot egyszerre ki lehet választani a "Minden eredménymutató tag kijelölése" gombbal.

FIGYELEM! Minden esetben először az érintett terméke(ke)t kell kijelölni ahhoz, hogy eredménymutató tagot ki lehessen választani. Az egyszerre kijelölt eredménymutató tagok az ellenőrzést követően jelennek meg.

Földhasználó tag támogatási azonosító: Megjelenített adat.

Földhasználó tag neve: Megjelenített adat.

Érintett: A beavatkozás megvalósításával érintett termelő tago(ka)t kell kijelölni.

#### 4.1.1.4.1. Területadatok

Egyes beavatkozástípusok esetén a kitöltése kötelező!

Amennyiben a beavatkozás egy termelő tag több területét is érinti, úgy minden tag minden érintett területét fel kell tüntetni.

Blokkazonosító: Megjelenített adat.

*Település és Hrsz:* Az "Eredménymutató tag" adatblokkban kijelölt tagoknak az érintett termékkel bejelentett területei jelennek meg a TÉSZ nyilvántartóból. A legördülő listából ki kell választani a termelő tag területének a települését és helyrajzi számát. Abban az esetben, ha az érintett termőterület adatai a legördülő listában nem jelennek meg, úgy elsőként a tag termékeit és termőterületeinek adatait szükséges változásbejelentéssel a TÉSZ nyilvántartásban aktualizálni.

Vármegye: Megjelenített adat.

*Érintett terület nagysága:* Megjelenített adat. Szükség esetén ezt az adatot is változásbejelentéssel a TÉSZ nyilvántartásban szükséges aktualizálni.

## 4.1.1.5. VÁLSÁGMEGELŐZÉSI ÉS –KEZELÉSI INTÉZKEDÉSEK

Az (EU) 2021/2115 RENDELETE alapján a 46. cikk (1) bekezdés j) pontja szerinti – az érintett ágazat piacain bekövetkező zavarok elkerülését és kezelését célzó válságmegelőzés és kockázatkezelés; e célkitűzések a 6. cikk (1) bekezdésének a), b) és c) pontjában meghatározott egyedi célkitűzésekhez kapcsolódnak –, valamint a 47. cikk (2) bekezdés 1) pontja szerinti – a figyelemfelhívást és a fogyasztók tájékoztatását célzó kommunikációs tevékenységek – beavatkozások esetén a mező kitöltése kötelező.

*Termék megnevezése:* A legördülő listából a megfelelőt ki kell választani. A terméknek összhangban kell lennie az előzetes bejelentésben megadott termékkel, valamint a jóváhagyott operatív programban ezen beavatkozás kapcsán megadott érintett termék(ek)kel.

Terméktípus: Amennyiben releváns kérjük, szíveskedjen a terméktípus mezőt kitölteni.

"Válság kiadás tervezett összege (Ft)": Megszemélyesített adat az Operatív Program adatbázisból kerül visszajelenítésre, de a mező értéke szerkeszthető.

A válsághoz tartozó fogyasztásösztönző kampányhoz tartozó árajánlat száma/ szerződés száma/ egyéb igazoló megrendelő száma: Kérjük a megjelölt mezőbe tüntesse fel az azonosító számot, vagy egyéb olyan jellegű adatot, amely alapján a válsághoz tartozó beavatkozáshoz rendelt fogyasztásösztönző kampány egyértelműen beazonosítható.

Figyelemfelhívást, fogyasztók tájékoztatását szolgáló kommunikációs tevékenység bemutatása: Kérjük, röviden mutassa be a megjelölt kommunikációs tevékenységet. FIGYELEM! A mező maximális karaktere 200.

*Értékesítési irány kiválasztása:* A kedvezményezett választja ki a választéklistából (áruházlánc, egyéb, friss piacra, kiskereskedelem, közvetlen fogyasztó, nagykereskedelem) egyszerre több irány is kiválasztható a 'Ctrl' billentyű megnyomásával.

## 4.1.1.5.1. Csatolmányok

"Új felvitel" gomb megnyomásával van lehetőség sort felvenni a felületre.

Dokumentum neve: Automatikusan rögzíti a dokumentum elnevezését.

*Csatolmány típusa:* Árkülönbözetet alátámasztó számítás (Az igazoló dokumentum feltöltése kötelező!)

Feltöltött dokumentum ellenőrzése: A mező kitöltése minden esetben kötelező.

#### 4.1.1.6. CSATOLMÁNYOK

A kérelem tartozó kötelező csatolmányokat feltöltésére szolgál a panel.

"Új felvitel" gomb megnyomásával van lehetőség sort felvenni a felületre.

Dokumentum neve: Automatikusan rögzíti a dokumentum elnevezését.

Csatolmány típusa: Az alábbi választólista mutatja be a feltöltendő dokumentumok típusát:

- Működési alap igazolása
- Könyvvizsgálói nyilatkozat
- Működési alap felhasználásáról szóló döntés
  - Közgyűlés/igazgatósági ülés (jegyzőkönyv, meghívó, jelenléti ív, meghatalmazás)
- Kérelem kísérőlevél
  - módosítások indoklása
- Nyilatkozat az uniós pénzügyi támogatás felső határára vonatkozóan
- Egyéb dokumentumok
- Főkönyvi kivonat
- Nyilatkozat
- Célkitűzés indoklása betétlap
  - (FIGYELEM a dokumentum tartalma térjen ki:
    - az elfogadott operatív program módosítására vonatkozó évre,
    - a beavatkozás megnevezésére,
    - azonosítójára, a beavatkozás részletes bemutatására,
    - a tevékenységek beavatkozások mely célkitűzések elérését szolgálják, a célkitűzés eléréséhez milyen mértékben szükségesek, szakmai megalapozottság vizsgálat szempontjaira,
    - a beavatkozás miért a megadott számszerűsített paramétere alapján szolgálja a célkitűzést
    - az ágazati célkitűzések, beavatkozás-típusok és beavatkozás altípusok kiválasztásának szempontjaira,
    - annak a bemutatására, hogy az adott beavatkozás hogyan járul hozzá közvetlenül a taglétszám vagy az árbevétel megtartásához vagy növeléséhez, valamint a kiválasztott célkitűzéshez.)

Amennyiben a Beruházás kérdésre Igen használt eszköz a válasz, úgy kötelező a következő dokumentumok csatolása:

- Használt eszköz alátámasztó számítások
- Használt eszköz értékbecslői dokumentáció
- Használt eszköz megelőző 5 év tulajdoni viszonyok igazolása

Amennyiben a Beruházás kérdésre Igen használt ingatlan a válasz, úgy kötelező a következő dokumentumok csatolása:

- Használt ingatlan hitelbiztosíték értékének meghatározása
- Használt ingatlan esetén értékbecslő szakképesítése

Feltöltött dokumentum ellenőrzése: A mező kitöltése minden esetben kötelező.

## 4.1.1.7. SZOKÁSOS PIACI ÁR IGAZOLÁSA

Amennyiben a "Támogatás formája" mezőben, az OP adatbázisban az "költségvisszatérítés" típus szerepel, úgy kötelező vagy a Szokásos piaci ár igazolása vagy a Személyzeti költségek blokkot kitölteni.

Szokásos piaci ár igazolása blokkban lehet rögzíteni a beavatkozáshoz tartozó szokásos piaci ár igazolására vonatkozó adatokat, valamint az adminisztrációs költség igazolására vonatkozó adatokat egyaránt.

"Új felvitel" gomb megnyomásával van lehetőség sort felvenni a felületre.

*Szokásos piaci ár igazolása:* A legördülő választólista elemei, amelyet lehet a beavatkozáshoz kiválasztani:

- Független szakértők által igazoltan a piacon alkalmazott egységárak összehasonlításával
- Közbeszerzési eljárás
- Az árajánlatok legalább három, egymástól és a termelői szervezettől független ajánlattevőtől származnak
- Bizonyított, több beszállítóval is felvett kapcsolat esetén kevesebb beszállítótól származó árajánlatok
- A beavatkozáshoz közvetlenül kapcsolódó, egy korábban végrehajtott beavatkozáshoz kapcsolódó árajánlat.
- Adminisztrációs költség elszámolása Az árajánlatoknak legalább három, egymástól és a termelői szervezettől független ajánlattevőtől származnak.
- Adminisztrációs költség elszámolása Bizonyított, több beszállítóval is felvett kapcsolat esetén kevesebb beszállítótól származó árajánlatok.
- Adminisztrációs költség elszámolása A beavatkozáshoz közvetlenül kapcsolódó, egy korábban végrehajtott beavatkozáshoz kapcsolódó árajánlat.

## 4.1.1.7.1. Csatolmányok

A kiválasztott beavatkozáshoz kapcsolódóan a szokásos piaci ár igazolásának függvényében a csatolmányok feltöltése kötelező.

"Új felvitel" gomb megnyomásával van lehetőség sort felvenni a felületre.

Dokumentum neve: Automatikusan rögzíti a dokumentum elnevezését.

Csatolmány típusa: Az alábbi választólista mutatja be a feltöltendő dokumentumok típusát:

- Árajánlatok igazoló dokumentum
- Árajánlat függetlenségének igazolása
- Megrendelő
- Szerződés
- Egyéb dokumentum
- Háromnál kevesebb árajánlatot igazoló nyilatkozat
- Korábban végrehajtott beavatkozáshoz kapcsolódód nyilatkozat

#### – Alkalmasság igazolása

Feltöltött dokumentum ellenőrzése: A mező kitöltése minden esetben kötelező.

#### 4.1.1.7.2. Árajánlatok

Amennyiben a beavatkozáshoz tartozó szokásos piaci ár árajánlat alapján kerül igazolásra, abban az esetben a blokk kitöltése kötelező!

"Új felvitel" gomb megnyomásával van lehetőség sort felvenni a felületre.

*Árajánlat típusa:* választó lista alapján az alátámasztásra szolgáló árajánlat típusát lehet kiválasztani:

- Papír alapú árajánlat
- Elektronikus árajánlat
- Webáruházas árajánlat

*Árajánlat tárgya*: A beavatkozáshoz tartozó árajánlat megnevezését, tárgyát szükséges megadni a mezőben.

Árajánlatadó neve: Az árajánlat adó nevét kérjük rögzíteni a mezőben.

Árajánlat adó adószáma: Az árajánlat adó adószámát kérjük rögzíteni a mezőben.

Árajánlat teljes nettó összege (Ft): Az árajánlatban szereplő összeget kérjük feltűntetni a mezőben.

*Benyújtott árajánlat független?* : A kedvezményezett választja "Igen", "Nem" választéklistából.

## 4.1.1.8. TECHNIKAI TULAJDONSÁGOK

A beavatkozás indoklásában, kérem, adja meg azokat a célkitűzés megvalósítása szempontjából figyelembe veendő technikai tulajdonságokat, amelyek alapján az árajánlatokat összehasonlíthatónak tekinti. Felhívom a figyelmét arra, hogy a szakmai indoklásban nem a beszerzésre kiválasztott típus műszaki jellemzőit kell leírni, hanem azokat a célkitűzés megvalósítása szempontjából figyelembe veendő technikai tulajdonságokat, amelyekből megállapítható, hogy a feladat elvégzésére bármelyik ajánlatban szereplő eszköz hasonló mértékben alkalmas.

"Új felvitel" gomb megnyomásával van lehetőség sort felvenni a felületre.

*Megnevezés:* A kedvezményezett tölti ki *Mértékegység:* A kedvezményezett tölti ki *Érték:* A kedvezményezett tölti ki

### 4.1.1.9. BERUHÁZÁS ADATOK

Amennyiben a "*Beavatkozások*" panelen a "*Beruházás*" mezőre "*Igen,* …" a válasz kötelezően ki kell töltenie a Beruházás adatok panelt.

Az eszközzel elvégzendő feladatok: A mezőben kell rögzíteni leírás jelleggel, az eszközzel elvégzendő feladatokat.

A könyvviteli rendszerben az ingatlanok között kimutatott minden olyan anyagi eszközt, amelyet a földdel tartós kapcsolatban létesítettek hol valósul meg? : A kedvezményezett választja ki a gördülő választéklistából. A mező kitöltése kötelező.

- A termelő szervezetnél
- A termelő szervezet termelő tagjánál
- Az EU) 2022/126 felhatalmazáson alapuló bizottsági rendelet 31. cikk (7) bekezdése szerinti 90%-os követelménynek megfelelő leányvállalatainál

Amennyiben a "*Termelői szervezetnél*" kerül kiválasztásra, akkor további választási lehetőségekből kell kiválasztani az eszköz helyét:

- Tulajdonában álló telephelyén
- bérlet ingatlanon (kkv esetében min 3 év vagy 5 év)

FIGYELEM! A beszerzett tárgyi eszközök és immateriális javak 5 évig a termelői szervezet tulajdonában és a termelői szervezet vagy annak tagja birtokában maradnak. Ha a beruházás számviteli értékcsökkenési időszaka 5 évnél rövidebb, akkor a fenntartási időszak a kis és közepes vállalkozások esetében 3 év.

#### 4.1.1.9.1. Beruházás üzembe helyezésének adatai

Amennyiben a termelői szervezet tulajdonában álló telephelyen vagy a termelő tagjánál valósul meg a beruházás, akkor a panel kitöltése kötelező!

*Üzemben tartó támogatási azonosítója:* A listából ki kell választani a Termelői Szervezet, vagy annak a termelő tagnak a támogatási azonosítóját, akinek a telephelyén, termőterületén a beruházás üzemelni fog. Kérjük, ellenőrizze, hogy a megadott tag, telephely, termőterület azonos-e az operatív programban megjelölt taggal, területtel, mert máskülönben nem lesz elszámolható a beavatkozás. Amennyiben a beavatkozás végrehajtása során változott a tag személye, vagy a terület, változás-bejelentés vagy operatív program módosítás keretében jelezni szükséges az Agrárminisztériumnak. A bejelentésre, módosításra hozott döntésig, a változás operatív programban való átvezetéséig a beavatkozás nem számolható el.

*Üzemben tartó neve:* Termelői Szervezet nyilvántartásból a tag támogatási azonosítója alapján megszemélyesített adat.

*Üzemben tartás helye:* A legördülő listából ki kell választani, hogy az üzemben tartás helye a tag telephelye vagy a tag termőterülete. Amennyiben az üzembentartó maga a Termelői Szervezet, úgy az üzemben tartás helyét ennek megfelelően kell megadni.

*Telephely címe:* A legördülő listából ki kell választani a termelő tagnak, vagy a Termelői Szervezetnek azt a telephelyét, ahol a beruházás üzemel. A tag, illetve a Termelői Szervezet telephelyei a KNyR-ből kerülnek megjelenítésre. Amennyiben a legördülő listában nem jelenik meg a tag vagy a TÉSZ érintett telephelyének címe, úgy az nincs telephelyként bejegyezve a KNyR-ben. Ebben az esetben elsőként a KNyR-ben levő adatokat szüksége aktualizálni.

*Termő területe (hrsz):* A legördülő listából ki kell választani a termelő tagnak, Termelői Szervezetnek azt a termőterületét, amelyen a beruházás üzemel. A termőterület adatai a Termelői Szervezet nyilvántartásból kerülnek megjelenítésre. Abban az esetben, ha az érintett termőterület adatai a legördülő listában nem jelennek meg, úgy elsőként a tag, Termelői Szervezet termőterületeinek adatait szükséges változásbejelentéssel a Termelői Szervezet nyilvántartásban aktualizálni.

Termő területe (blokk): TÉSZ nyilvántartóból megjelenített adat.

*Csatolmány:* Csatolmány feltöltése kötelező! Kérjük, amennyiben a beruházás termelő tag tulajdonában vagy tag által bérelt területre került kihelyezésre a megállapodást csatolja kérelméhez.

## 4.1.1.10. EGYSÉGKÖLTSÉG ALAPÚ ELSZÁMOLÁS

Összes egységköltség (Ft): Az "Összes egységköltség" mezők összesített értéke.

## 4.1.1.10.1. Egységköltségek

Amennyiben a beavatkozáshoz tartozó támogatási forma "*egységköltség*" abban az esetben az adatblokk kitöltése kötelező!

"Új felvitel" gomb megnyomásával van lehetőség sort felvenni a felületre.

Alkalmazott művelet: NOHAR beavatkozás típus elszámolása esetén kiválasztása kötelező.

Egyéb beavatkozástípus esetén inaktív.

Egységköltség megnevezése: A legördülő listából a megfelelőt ki kell választani.

Egységköltség típusa: A legördülő listából a megfelelőt ki kell választani.

Egységköltség altípusa: A legördülő listából a megfelelőt ki kell választani.

Mértékegység: Megjelenített adat.

Árfolyam (EUR/Ft): Megjelenített adat.

Egységköltség EUR: Megjelenített adat.

*Mennyiség:* Az elszámolni kívánt mennyiséget kell beírni, amely a megvalósítást alátámasztó dokumentumokkal igazolható.

Mennyiségi egység: Megjelenített adat.

Összes egységköltség (Ft): Számított adat.

Összköltség EUR: Számított adat.

*Beruházás:* A mező kitöltése kötelező! Amennyiben az elszámolni kívánt beavatkozás beruházásnak minősül, azt itt kell jelölni.

## 4.1.1.11. SZEMÉLYZETI KÖLTSÉG

Amennyiben a "Támogatás formája" mezőben, az OP adatbázisban az "költségvisszatérítés" típus szerepel, úgy kötelező vagy a Szokásos piaci ár igazolása vagy a Személyzeti költségek blokkot kitölteni.

"Új felvitel" gomb megnyomásával van lehetőség sort felvenni a felületre.

*Foglalkoztatott neve:* Kérjük a beavatkozáshoz elszámolni kívánt foglalkoztatott nevét tűntesse fel.

*Foglalkoztatott munkaköre:* Kérjük a beavatkozáshoz elszámolni kívánt foglalkoztatott munkakörét tűntesse fel, amely szerepel a munkaszerződését, munkaköri leírásán.

Bruttó bér (Ft/év): A teljes évre elszámolni kívánt bruttó bért tűntesse fel.

Munkáltatói járulék (Ft/év): A teljes évre elszámolni kívánt bruttó bért tűntesse fel.

*Munkaidő hányad (%):* A beavatkozáshoz alátámasztott munkaidő százalékos megoszlását szükséges megadni! Felhívom a figyelmét, hogy a mindennapi feladatokhoz kapcsolódó tevékenységek nem támogathatóak a beavatkozások keretein belül.

Mindennapi tevékenységnek minősülnek az alábbiak:

- az áruforgalmi tevékenység koordinálása és felügyelete,
- a kereskedelmi és kommunikációs területen dolgozók munkájának irányítása és vezetése,
- a szükséges személyi és tárgyi feltételek biztosítása, valamint
- a havi beszámolási kötelezettség az ügyvezető felé.

#### 4.1.1.11.1. Csatolmányok

"Új felvitel" gomb megnyomásával van lehetőség sort felvenni a felületre.

Dokumentum neve: Automatikusan rögzíti a dokumentum elnevezését.

Csatolmány típusa: Az alábbi választólista mutatja be a feltöltendő dokumentumok típusát:

- Szerződés
- Munkaköri leírás
- Egyéb dokumentum
- Piaci ár igazolása

Feltöltött dokumentum ellenőrzése: A mező kitöltése minden esetben kötelező.

## 4.1.1.12. KÖRNYEZETVÉDELEM ÉS ÉGHAJLAT

#### Az (EU) 2021/2115 RENDELETE alapján a

46. cikk (1) bekezdés e) pontja szerinti – a következők előmozdítása, kifejlesztése és megvalósítása i. a környezetet tiszteletben tartó termelési módszerek és technikák; ii. a károsítókkal és a betegségekkel szembeni ellenállást segítő termelési gyakorlatok; iii. az uniós és a tagállami jog szerint meghatározott minimumkövetelményeket meghaladó állategészségügyi és állatjóléti előírások; iv. hulladékcsökkentés, valamint a melléktermékek környezetkímélő felhasználása és kezelése, az újrafelhasználásukat és hasznosításukat is beleértve; v. a biológiai sokféleség védelme és fokozása, valamint a természeti erőforrások fenntartható használata, különösen a víz, a talaj és a levegő védelme. –,

46. cikk (1) bekezdés f) pontja szerinti – hozzájárulás az éghajlatváltozás mérsékléséhez és az éghajlatváltozáshoz való alkalmazkodáshoz, a 6. cikk (1) bekezdésének d) pontjában foglaltak szerint; –,

valamint a 47. cikk (1) bekezdés i) pontja szerinti – i) az éghajlatváltozás mérséklését és az éghajlatváltozáshoz való alkalmazkodást szolgáló intézkedések – beavatkozások esetén a mező kitöltése kötelező.

*Az éghajlatváltozáshoz kapcsolódó agrár- környezetvédelmi célokra irányuló beavatkozás mely célra irányul*: Választólista alapján lehet kiválasztani a megjelölt célt, amennyiben több célt is érint a beavatkozás abban az esetben több is kiválasztható.

- a) a termelésben felhasznált erőforrások, a kibocsátott szennyező anyagok vagy a termelési folyamatban termelt hulladék mennyiségének csökkentése;
- b) a fosszilis energiaforrások használatának kiváltása megújuló energiaforrásokkal;
- c) bizonyos, a termelésben felhasznált erőforrásokkal vagy egyes keletkező maradékanyagokkal, többek között növényvédő szerek, műtrágyák, trágya vagy egyéb állati végtermékek felhasználásával kapcsolatban felmerülő környezeti kockázatok csökkentése;
- d) a felhasznált víz mennyiségének csökkentése;
- e) kapcsolat az éghajlatváltozáshoz kapcsolódó agrár-környezetvédelmi célok eléréséhez szükséges nem termelő beruházásokkal, különösen, ha e célkitűzések az élőhelyek és a biológiai sokféleség védelméhez kapcsolódnak;
- f) az üvegházhatást okozó gázok kibocsátásának hatékony és mérhető csökkentése vagy tartós szénmegkötés;
- g) a termelés rezilienciájának növelése az éghajlatváltozáshoz kapcsolódó kockázatokkal, például a talajerózióval szemben; h) a genetikai erőforrások megőrzése, fenntartható használata és fejlesztése vagy
- i) a környezet állapotának megóvása vagy javítása.

*Mezőgazdasági területhez kapcsolódik?* : Választólista alapján lehet kiválasztani "Igen", "Nem" lehetőségek közül, hogy az adott beavatkozáshoz tartozik-e mezőgazdasági terület.

*A beavatkozás biológiai növényvédelem témakört érint?* : Választólista alapján lehet kiválasztani "Igen", "Nem" lehetőségek közül, hogy az adott beavatkozáshoz érint-e növényvédelmi intézkedéseket.

Öntözés és víz-megtakarítási beruházások esetén a vízmegtakarítás tekintetében figyelembe vett szempontok: Választólista alapján lehet kiválasztani a figyelembe vett szempontokat:

- technológiaváltásból eredő vízmegtakarítás
- meglévő vízi infrastruktúra felújítása általi vízmegtakarítás
- termesztéstechnológiából adódó vízmegtakarítás

#### 4.1.1.12.1. Csatolmányok

"Új felvitel" gomb megnyomásával van lehetőség sort felvenni a felületre.

Dokumentum neve: Automatikusan rögzíti a dokumentum elnevezését.

Csatolmány típusa: Az alábbi választólista mutatja be a feltöltendő dokumentumok típusát:

- Projektleírás: Csatolmány típusú
- Költség alátámasztás: Csatolmány típusú
- Tanulmány, szakértői igazolás
- Nyilatkozat agrár-környezetgazdálkodásban résztvevő területekről

Feltöltött dokumentum ellenőrzése: A mező kitöltése minden esetben kötelező.

## 4.1.1.13. ENERGIATERMELÉST ÉRINTŐ BERUHÁZÁSOK

Az energiatermelést érintő beruházások esetén be kell nyújtani annak számításokkal alátámasztott – az érintett szakterületen alkalmazandó jogszabály szerint nyilvántartott, vagy engedéllyel rendelkező független szakértő által kiállított számításon alapuló – igazolását, hogy a megtermelt energia mennyisége nem haladja meg a beruházás előnyeit élvező termelői szervezetek társulása, leányvállalat vagy a termelői szervezet tagjai által zöldségekkel és gyümölcsökkel összefüggésben végrehajtott tevékenységek céljaira – előzetes számítások szerint – éves szinten felhasználható energia mennyiségét!

"Új felvitel" gomb megnyomásával van lehetőség sort felvenni a felületre.

*A beépíteni kívánt eszköz névleges kapacitása (kW)*: A beépíteni kívánt energiatermelő berendezés, eszköz dokumentációjában, adatlapján, műszaki leírásában szereplő adat.

A beruházás nélkül az energia éves mennyisége: A beruházás nélküli állapot szerinti éves energia mennyiséget szükséges megadni.

*A beruházással megtermelt energia éves mennyisége*: A beépíteni kívánt eszközzel együttesen számolt éves mennyiségét szükséges megadni.

*Szakértő neve és azonosító száma*: Az elkészült tanulmányt ellenjegyző, az érintett szakterületen alkalmazandó jogszabály szerint nyilvántartott vagy engedéllyel rendelkező független szakértő nevét és azonosító számát kell megadni.

## 4.1.1.13.1. Csatolmányok

"Új felvitel" gomb megnyomásával van lehetőség sort felvenni a felületre.

Dokumentum neve: Automatikusan rögzíti a dokumentum elnevezését.

Csatolmány típusa: Az energiamennyiség számítására szakértői véleményszámítása.

Feltöltött dokumentum ellenőrzése: A mező kitöltése minden esetben kötelező.

## 4.1.1.14. ESZKÖZ VAGY INGATLAN BÉRLET

"Új felvitel" gomb megnyomásával van lehetőség sort felvenni a felületre.

*Típus:* A beavatkozáshoz kapcsolódóan a bérelt eszköz vagy ingatlan típusát lehet megadni választólista alapján.

*Független szakértő neve, szakértői területe, nyilvántartási száma:* Bérleti díj kizárólag az érintett szakterületen alkalmazandó jogszabály szerint nyilvántartott vagy engedéllyel rendelkező szakértő által készített független árszakértői, értékbecslői szakvélemény és bérletidíjrealitás-vizsgálat alapján megállapított összeg erejéig hagyható jóvá.

Bérelt eszköz vagy ingatlan hasznosításáról vezet nyilvántartást?: Legördülő választólista alapján lehet "Igen", "Nem" válaszok közül választani.

FIGYELEM! Bérlet esetén a bérelt eszköz vagy ingatlan többségi arányban nem hasznosítható a bérbeadó által megtermelt vagy az általa megvásárolt termékek érdekében. Ennek igazolásához a termelői szervezet nyilvántartást vezet a bérelt eszköz vagy ingatlan hasznosításáról.

#### 4.1.1.14.1. Csatolmányok

"Új felvitel" gomb megnyomásával van lehetőség sort felvenni a felületre.

Dokumentum neve: Automatikusan rögzíti a dokumentum elnevezését.

Csatolmány típusa: Az alábbi választólista mutatja be a feltöltendő dokumentumok típusát:

- A bérlet gazdasági szempontból történő indoklása
- Elszámolható bérleti díj számítása
- Nyilvántartás bérelt eszköz vagy ingatlan hasznosításáról

Feltöltött dokumentum ellenőrzése: A mező kitöltése minden esetben kötelező.

## 4.1.1.15. KÉPZÉS, TANÁCSADÁSI SZOLGÁLTATÁSOK

Képzés, tanácsadási szolgáltatások és technikai segítségnyújtás beavatkozástípusok esetén a költségeket résztvevőnként és alkalmanként vagy időszakonként, a tevékenység jellemzőinek megfelelően óránként, naponként vagy hetenként, az adott időszakban, adott tevékenység tekintetében, amennyiben rendelkezésre áll, a minisztérium honlapján közzétett útmutatóban meghatározott egységköltségek figyelembevételével kell tervezni és elszámolni.

"Új felvitel" gomb megnyomásával van lehetőség sort felvenni a felületre.

Típus: "Képzés", "Szaktanácsadás" típusból lehet választani legördülő lista szerint.

Képzés: Képzés választása esetén a képzési terület kiválasztása kötelező:

- új termelő szervezetek létrehozásának elősegítése
- meglévő szervezetek egyesítése

- termelői szervezetté alakulás segítése
- hálózatépítési lehetőségek teremtése

Képzésen részt vevők tervezett száma: A képzésen részt vevők számát kérjük megadni.

Készült igényfelmérés: "Igen", "Nem" választólista alapján választható a kérdésre a válasz.

Igényfelmérés függvényében tarható egyszerre több Termelői Szervezetnek személyre szabott tanácsadás: "Igen", "Nem" választólista alapján választható a kérdésre a válasz

*Képzésben részt vevők tervezett alkalmainak száma:* Az alkalmak számát darabszámban kérjük megadni.

*Képzés időtartalma alkalmanként (óra):* Órában kérjük eltűntetni az egy alkalommal tervezett képzés időtartamát.

Képzést tartó személye: Választólista alapján kérjük feltűntetni, hogy "saját alkalmazott" által vagy "szerződéses szolgáltató" által kerül végrehajtásra a képzés.

*Képzéshez kapcsolódó útiköltség, szállásdíj (Ft):* A kérelemben elszámolni kívánt útiköltség, vagy szállásdíj összegét kérjük feltűntetni.

*Szaktanácsadásban érintettek tervezett száma:* Szaktanácsadás esetén a részt vevők számát (db) kérjük megadni.

Szaktanácsadásban részt vevők tervezett alkalmainak száma: Szaktanácsadási alkalmak számát kérjük feltűntetni az adott végrehajtási évben.

*Szaktanácsadás időtartama alkalmanként (óra):* Órában kérjük eltűntetni az egy alkalommal tervezett szaktanácsadási alkalom időtartamát.

*Szaktanácsadó nyilvántartási száma:* A szaktanácsadási tevékenységet tartó szaktanácsadó nyilvántartási számát kell megadni a mezőben.

FIGYELEM! A szaktanácsadónak az agrárgazdasági és vidékfejlesztési szaktanácsadói tevékenységről és az agrárgazdasági szaktanácsadási rendszerről szóló rendelet szerinti szaktanácsadói igazolvány vagy szaktanácsadói igazolás számát, külföldi szaktanácsadó esetén az adott ország előírásainak megfelelő nyilvántartásba vétel igazolását szükséges megadni!

#### 4.1.1.15.1. Csatolmányok

"Új felvitel" gomb megnyomásával van lehetőség sort felvenni a felületre.

Dokumentum neve: Automatikusan rögzíti a dokumentum elnevezését.

Csatolmány típusa: Az alábbi választólista mutatja be a feltöltendő dokumentumok típusát:

- Képzési, szaktanácsadási terv
- Képzés, szaktanácsadás tartalmi összefoglaló
- Saját alkalmazott munkaszerződése

Feltöltött dokumentum ellenőrzése: A mező kitöltése minden esetben kötelező.

### 4.1.2. ÉRINTETT TERMÉKEK

Termék: Megszemélyesített adat.

*Érintett*: felület által megjelenített termékek közül az(oka)t kell bejelölni, amelye(ke)t az adott beavatkozás megvalósítása ténylegesen érint. Kérjük, ellenőrizze a beavatkozást igazoló dokumentumokat, hogy az azokon szerepeltetett növénykultúra összhangban legyen az itt megadott termékkel.

(Az "Általános költség" elszámolása esetén nem releváns.)

## 4.2. KÖLTSÉGVETÉS

Végrehajtási év: Megjelenített adat.

*FTÉ referencia időszak:* Az operatív programban jóváhagyott forgalmazott termék értékének a referencia időszakát kell megadni.

OP jóváhagyó döntés száma: Megjelenített adat.

OP jóváhagyás kelte: Megjelenített adat.

OP időszak: Megjelenített adat.

OP időszak kezdete: Megjelenített adat.

OP időszak vége: Megjelenített adat.

Válságkezelés Uniós 1/3 (%): Számított adat

*Referencia év forgalmazott termék értéke (FTÉ; Ft)* 

Támogatás alapjául szolgáló FTÉ (Ft): Számított adat

Uniós támogatás felhasználásához szükséges összköltség (Ft)

FTÉ külföldi tag (Ft)

Szállítási költség (Ft)

Pénzügyi hozzájárulás (Ft)

Általános költség összesen (Ft): Számított adat

EU tám. mértéke FTÉ (%): Számított adat

Kutatás-fejlesztésre fordított összeg aránya (%): Számított adat

EU tám. mértéke FTÉ kieg: Számított adat

Környezet és klímavédelemre fordított összeg aránya (%): Számított adat

Uniós Támogatás (Ft): Számított adat

OP szinten jóváhagyható összes WITHD, GREEN és NOHAR (Ft): Számított adat

EU tám. max. FTÉ alapján (Ft): Számított adat

- EU tám. max. Pénzügyi hozzájárulás alapján (Ft): Számított adat
- EU tám. max. összköltség alapján (Ft): Számított adat
- EU tám. WITHD (Ft): Számított adat
- Tervezett éves kiadás összege (Ft): Számított adat
- Uniós támogatás felhasználásához szükséges költség (Ft): Számított adat
- Felhasználandó önrész: Számított adat
- Alap 52 (2) a-c kiadás (Ft): Számított adat
- Alap 52 (2) a-c EU önrész (Ft): Számított adat
- Alap 52 (2) a-c uniós tám. (Ft): Számított adat
- Emelt 52 (2) malb kiadás (Ft): Számított adat
- Emelt 52 (2) malb EU önrész (Ft): Számított adat
- Emelt 52 (2) malb uniós tám. (Ft): Számított adat
- PROMO, CLIMA kiadás (Ft): Számított adat
- PROMO, CLIMA EU önrész (Ft): Számított adat
- PROMO, CLIMA uniós tám (Ft): Számított adat
- REDE kiadás (Ft): Számított adat
- REDE EU önrész (Ft): Számított adat
- REDE uniós tám. (Ft): Számított adat
- PROMO, CLIMA uniós tám (Ft) technikai: Számított adat
- REDE uniós tám. (Ft) technikai: Számított adat
- Képzésre és promócióra fordított összeg (Ft): Számított adat
- Képzésre és promócióra fordítandó összeg (Ft): Számított adat
- Nemezeti támogatás (Ft): Számított adat
- Nemezti önrész (Ft): Számított adat
- Nemzeti támogatás felhasználásához szükséges költség (Ft): Számított adat
- Nemzeti tám. max. FTÉ alapján (Ft): Számított adat
- Nemzeti tám. max. kiadások alapján (Ft) : Számított adat
- Nemzeti tám. max. pénzügyi hozzájárulás alapján: Számított adat
- Nemzeti Intenzitás: Számított adat
- Nemzeti intenzitás OP költség alapján (%): Számított adat

Nemzeti intenzitás pénzügyi hozzájárulás alapján (%): Számított adat Nemzeti intenzitás rFTÉ (%): Számított adat EU intenzitás teljes OP (%): Számított adat EU intenzitás PROMO és CLIMA (%): Számított adat EU intenzitás REDE (%): Számított adat EU intenzitás WITHD (%): Számított adat Alap EU intenzitás (%): Számított adat Teljes Intenzitás: Számított adat

# 5. EGYÉB CSATOLMÁNYOK

A "Kérelem adatok" adatblokk melletti "Csatolmányok" adatblokkba, az adott kérelemre vonatkozó nyilatkozatok megfelelőségéről szóló nyilatkozatot kell megtennie, valamint egyéb olyan dokumentum(ok) csatolására van lehetőség, amelyeknek nem találta meg a helyét az egyes adatblokkoknál.

## 6. NYILATKOZAT

A nyilatkozat szövegére vonatkozóan a megfelelő választ kell kiválasztani a választéklistából.